# Instructions

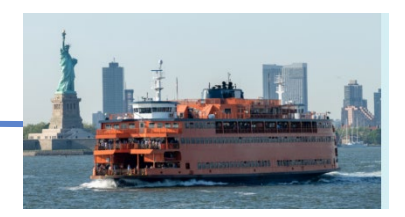

## 2024 National Census of Ferry Operators

Please note, **BTS has implemented a new log-in system, which will require reactivation of your access code after either two log-in attempts, or two weeks after first use.** If a third log-in attempt, or a need to log-in again after two weeks is required, you will need to contact BTS (<u>Ferry@dot.gov</u> or 202-875-4799) for assistance. **We recommend reviewing these instructions, the printable NCFO questionnaire, and your prior year survey available on the NCFO homepage:** <u>www.bts.gov/ncfo</u> and having all 2024 data **ready for entry prior to your first log-in.** As cybersecurity continues to evolve daily, BTS will continue to update and follow best practices for data security and management. Protecting your personal data is of the utmost importance to BTS, and we appreciate your help ensuring that we do so while completing this year's NCFO.

Once you have logged into your Operator's 2024 NCFO using your unique access code, you will be brought to an instruction page, where this set of instructions will be available for review and download. You will also, have the option to download your operation's two most recent NCFO responses by tapping the following download buttons:

Download 2020 NCFO Response

Download 2022 NCFO Response

The questionnaire is organized into seven sections. – tap on each header to reveal the contents of each section. Note, you need to complete each section in sequential order and you can only access headers for completed sections. As you complete each section, the header will go from faded to dark blue, as demonstrated below:

| Instructions | Operator | Funding | Vessels | Terminals | Segments | Submission |
|--------------|----------|---------|---------|-----------|----------|------------|
|              |          |         |         |           |          |            |

Directly below the headers is a completion bar which will provide an overall indicator of the percent of the questionnaire that has been completed. As each section is completed the green indicator will advance and the percent value will be updated.

40% Complete

#### NOTE:

- To advance to through the questionnaire click the *Next* button.
- The survey will save your progress automatically. The 'last saved' time appears at the bottom of each page below the *Logout* button.
- At any time while completing your survey you can Logout and your data will be saved.
- You can return to a previous page by clicking on the *Previous* button or by taping on any section of the header to advance you directly to your desired location.
- The red asterisk (\*) indicates a required field. All required fields must be completed to submit your questionnaire.

#### **Operator Information Section**

Once you tap the *Next* button or Operator header you will access the Operator Information section. This page is divided into four "tabbed" subsections – tap on each subsection tab to reveal the questions within. Complete all subsections before moving onto the next page.

Within the Company/Operator Information and Contact Information tabs you will find some pre-filled information, based on your operation's prior NCFO response. Should this information need to be updated, it is open for editing.

| 📕 An offici | al website of the United States gove                     | ernment <u>Here's how you</u> | know Y   |                    |            |          |            |  |  |
|-------------|----------------------------------------------------------|-------------------------------|----------|--------------------|------------|----------|------------|--|--|
| Onited 9    | United States Department of Transportation               |                               |          |                    |            |          |            |  |  |
| Bureau      | of Transportation Statistics                             |                               |          |                    |            |          |            |  |  |
|             | Instructions                                             | Operator                      | Funding  | Vessels            | Terminals  | Segments | Submission |  |  |
|             | 10% Complete                                             |                               |          |                    |            |          |            |  |  |
|             | Operator Information                                     |                               |          |                    |            |          |            |  |  |
|             | Company / Operator Information                           |                               |          |                    |            |          |            |  |  |
|             | Contact Information                                      |                               |          |                    |            |          |            |  |  |
|             | Trip Purpose                                             |                               |          |                    |            |          |            |  |  |
|             | Operational Trip Purpose(s)- Please Check All that Apply |                               |          |                    |            |          |            |  |  |
|             | Commuter and/or Public Transit                           |                               |          |                    |            |          |            |  |  |
|             | Pleasure, Recreational, and/or Tourism                   |                               |          |                    |            |          |            |  |  |
|             | □ Lifeline Service ∞                                     |                               |          |                    |            |          |            |  |  |
|             | Connector Roadway Connector                              | or                            |          |                    |            |          |            |  |  |
|             | National Park Servi                                      | ce Access                     |          |                    |            |          |            |  |  |
|             | Emergency Service                                        | •                             |          |                    |            |          |            |  |  |
|             | Other, please specify                                    |                               |          |                    |            |          |            |  |  |
|             | Hover over 🛞 for additional information about a field    |                               |          |                    |            |          |            |  |  |
|             | Revenue                                                  |                               |          |                    |            |          |            |  |  |
|             | Previous Next                                            |                               |          |                    |            |          |            |  |  |
|             |                                                          |                               | Progress | s last saved at: 1 | 2:55:33 PM |          |            |  |  |
|             |                                                          |                               |          |                    |            |          |            |  |  |

### Funding Information Section

Once you advance to the Funding Information section, you will find that there is only one question to answer. If you answer Yes, then the screen will give you the option to *Add a New Funding Source* by tapping the green button. You can add as many funding sources as applicable.

| 8 | An official website of the United States government Here's how you know Y                                                                 |                        |          |         |         |           |          |            |  |  |  |
|---|----------------------------------------------------------------------------------------------------|------------------------|----------|---------|---------|-----------|----------|------------|--|--|--|
| ٥ | United States Department of Transportation                                                                                                |                        |          |         |         |           |          |            |  |  |  |
|   | Bureau of Tran                                                                                                    | nsportation Statistics |          |         |         |           |          |            |  |  |  |
|   |                                                                                                    | Instructions           | Operator | Funding | Vessels | Terminals | Segments | Submission |  |  |  |
|   | 15% Complete                                                                                                    |                        |          |         |         |           |          |            |  |  |  |
|   | Funding Information                                                                                                    |                        |          |         |         |           |          |            |  |  |  |
|   | Does this Operation Receive Public Funding Sources? <pre></pre>                                                                           |                        |          |         |         |           |          |            |  |  |  |
|   | Note: Click on a column header to sort by a value, or use the "Search Sources" field above the table to find a particular funding source. |                        |          |         |         |           |          |            |  |  |  |
|   | Se                                                                                                    | earch Sources          |          |         |         |           |          |            |  |  |  |
|   | Agency Name                                                                                                    |                        |          |         |         |           |          |            |  |  |  |
|   | No matching records found                                                                                                    |                        |          |         |         |           |          |            |  |  |  |
|   | Add a New Funding Source                                                                                                    |                        |          |         |         |           |          |            |  |  |  |
|   | Previous Next                                                                                                    |                        |          |         |         |           |          |            |  |  |  |
|   | Logout                                                                                                    |                        |          |         |         |           |          |            |  |  |  |

#### Vessels Information Section

Once you access the Vessels Information section, you will find that there may be *pre-filled* vessel information as shown in the example below. If there are *pre-filled* vessels within your questionnaire, the next step is to tap the *Verify/Edit* button.

| An official website of the United States government <u>Here's how you know</u> *<br>United States Department of Transportation |                                                                                                    |                          |                     |              |                |                      |   |  |  |  |
|----------------------------------------------------------------------------------------------------|----------------------------------------------------------------------------------------------------|--------------------------|---------------------|--------------|----------------|----------------------|---|--|--|--|
| Bureau of Transportation Statistics                                                                                            |                                                                                                    |                          |                     |              |                |                      |   |  |  |  |
| Instructions                                                                                                    | Operator                                                                                                    | Funding                  | Vessels             | Ierminals    | Segment        | ts Submission        |   |  |  |  |
|                                                                                                    |                                                                                                    |                          | 40% Complete        |              |                |                      |   |  |  |  |
|                                                                                                    |                                                                                                    |                          |                     |              |                |                      |   |  |  |  |
|                                                                                                    | Vessel Information                                                                                                    |                          |                     |              |                |                      |   |  |  |  |
| Please verify and/or                                                                                                    | edit each vessel li                                                                                                    | sted below               | to specify if th    | e vessel was | in-service for | your operation durin | g |  |  |  |
| calendar year 2024 a<br>included on the list,                                                                                  | calendar year 2024 and complete the additional information on each vessel. Add vessels in your fleet that are not included on the list, if applicable. Include unpowered barges and powered tugs used for ferry service. |                          |                     |              |                |                      |   |  |  |  |
| Note: Click on a column                                                                                                    | Note: Click on a column header to sort by a value, or use the "Search Vessels" field above the table to find a particular vessel.                                                                                        |                          |                     |              |                |                      |   |  |  |  |
| Search Vessels                                                                                                    | Search Vessels                                                                                                    |                          |                     |              |                |                      |   |  |  |  |
| Vessel Name                                                                                                    | ÷                                                                                                    | Information<br>Completed |                     | \$           |                |                      |   |  |  |  |
| Vessel 1                                                                                                    |                                                                                                    | Incomplete               |                     |              | Verify / Edit  |                      |   |  |  |  |
| Showing 1 to 1 of 1 rows                                                                                                    | 10 - rows per page                                                                                                    |                          |                     |              |                |                      |   |  |  |  |
|                                                                                                    | Add a New Vessel                                                                                                    |                          |                     |              |                |                      |   |  |  |  |
|                                                                                                    | Previous Next                                                                                                    |                          |                     |              |                |                      |   |  |  |  |
|                                                                                                    |                                                                                                    |                          | Logoal              |              |                |                      |   |  |  |  |
|                                                                                                    |                                                                                                    | Please va                | alidate all vessels | to Continue  |                |                      |   |  |  |  |

By tapping on the *Verify/Edit* button you will be brought to a new screen that will display all questions to be completed on that specific vessel. Just like on the Operator Information page, the Vessel Verify/Edit page is divided into four tabbed subsections – tap on each tab subsection to reveal the questions within.

| States Department of Transportation<br>of Transportation Statistics                             |                                   |              |               |          |            |  |  |  |
|-------------------------------------------------------------------------------------------------|-----------------------------------|--------------|---------------|----------|------------|--|--|--|
| Instructions Operator                                                                           | Funding                           | Vessels      | Terminals     | Segments | Submission |  |  |  |
| 40% Complete                                                                                    |                                   |              |               |          |            |  |  |  |
|                                                                                                 |                                   |              |               |          |            |  |  |  |
|                                                                                                 | Vess                              | el Infor     | mation        |          |            |  |  |  |
| Please indicate the vessel name, vessel number(s) and whether or not it was in service in 2024. |                                   |              |               |          |            |  |  |  |
| Vessel Name *: Vessel 1                                                                         |                                   |              |               |          |            |  |  |  |
|                                                                                                 |                                   |              |               |          |            |  |  |  |
| USCG Vessel Number:<br>ex. CG002972<br>If unknown, you can search by vessel name here           |                                   |              |               |          |            |  |  |  |
| MMSI Number:                                                                                    |                                   | ex. 3        | ex. 395820572 |          |            |  |  |  |
| Call Sign:                                                                                      | ex. WDB6512                       |              |               |          |            |  |  |  |
| Vessel In-Service Type*                                                                         | Powered Ferry O Barge (Unpowered) |              |               |          |            |  |  |  |
|                                                                                                 |                                   | ОТ           | Отид          |          |            |  |  |  |
| Vessel In-Service (for your operation) *                                                        |                                   | ® Y<br>○ N   | ® YES<br>O NO |          |            |  |  |  |
|                                                                                                 | Cargo                             | Type and     | Capacity      |          |            |  |  |  |
|                                                                                                 |                                   | Ownersh      | ip            |          |            |  |  |  |
| Fuel                                                                                            |                                   |              |               |          |            |  |  |  |
|                                                                                                 | Othe                              | r Charact    | eristics      |          |            |  |  |  |
|                                                                                                 |                                   |              |               |          |            |  |  |  |
|                                                                                                 | Return                            | Validate and | d Complete    |          |            |  |  |  |
|                                                                                                 |                                   | Logout       |               |          |            |  |  |  |
|                                                                                                 |                                   |              |               |          |            |  |  |  |

Complete all subsections before moving on. When complete, tap the *Validate and Complete* button to save your responses and return to the prior page with the list of vessels.

Validate and Complete

Verify/Edit each vessel until you reach the end of your vessel list.

Note: If a vessel was pre-filled in error, you can remove it from your questionnaire by choosing Verify/Edit, then under the Vessel In-Service (for your operation) – choose 'No', then choose 'This vessel was never included in our operations (appears in error)'.

Select the *Add a New Vessel* button if: (1) there are no *pre-filled* vessels listed for your operation, or if not all vessels pre-filled are inclusive of your operation's fleet.

Add a New Vessel

The *Add a New Vessel* button will take you to a blank Verify/Edit page. Completing this page for a new vessel works the same as with a vessel that was pre-filled.

| Instructions     Operator     Funding       Vess       Please indicate the vessel name, vessel number(s) and wheter indicates a required field       * indicates a required field       Vessel Name *:       USCG Vessel Number: | Vessels<br>40% Complete<br>Sel Informether or not it was | Terminals<br>mation           | Segments | Submission    |
|----------------------------------------------------------------------------------------------------|----------------------------------------------------------|-------------------------------|----------|---------------|
| Vess<br>Please indicate the vessel name, vessel number(s) and whe<br>* indicates a required field<br>Vessel Name *:<br>USCG Vessel Number:                                                                                       | 40% Complete<br>Sel Infori<br>ether or not it was        | mation                        |          |               |
| Vess<br>Please indicate the vessel name, vessel number(s) and whe<br>* indicates a required field<br>Vessel Name *:<br>USCG Vessel Number:                                                                                       | ether or not it was                                      | mation<br>in service in 2024. |          |               |
| Vess<br>Please indicate the vessel name, vessel number(s) and whe<br>* indicates a required field<br>Vessel Name *:<br>USCG Vessel Number:                                                                                       | ether or not it was                                      | mation                        |          |               |
| Please indicate the vessel name, vessel number(s) and who<br>* indicates a required field<br>Vessel Name *:<br>USCG Vessel Number:                                                                                               | ether or not it was                                      | in service in 2024.           |          |               |
| * indicates a required field<br>Vessel Name *:<br>USCG Vessel Number:                                                                                                    |                                                          |                               |          |               |
| Vessel Name *:<br>USCG Vessel Number:                                                                                                    |                                                          |                               |          |               |
| USCG Vessel Number:                                                                                                    |                                                          |                               |          | Delete Vessel |
|                                                                                                    | ex_CG002972                                              |                               |          |               |
|                                                                                                    | If unknown, you can se                                   | earch by vessel name her      | re       |               |
| MMSI Number:                                                                                                    | ex. 395820572                                            |                               |          |               |
| Call Sign:                                                                                                    | ex. WDB6512                                              |                               |          |               |
| Vessel In-Service Type*                                                                                                    | Powered Ferry                                            | ,                             |          |               |
|                                                                                                    | O Barge (Unpowe                                          | ered)                         |          |               |
| Vessel In-Service (for your operation) *                                                                                                    | OYES                                                     |                               |          |               |
|                                                                                                    | O NO                                                     |                               |          |               |
|                                                                                                    |                                                          |                               |          |               |
| Return                                                                                                    | Validate and                                             | I Complete                    |          |               |
|                                                                                                    | Logout                                                   |                               |          |               |
|                                                                                                    | Luguar                                                   |                               |          |               |

Note: If you add the vessel in error, you can remove the vessel by selecting the red Delete Vessel button to the right of the vessel name field. This button will not appear for those vessels that were pre-filled; to delete those vessels refer to the prior set of italicized directions.

#### **Terminals Information Section**

Once you advance to the Terminals Information section, you will find that there may be *pre-filled* terminal information as shown in the examples below. If there are *pre-filled* terminals within your questionnaire, the next step is to tap the *Verify/Edit* button to complete all questions on each terminal listed as shown below, on the right.

| United States Department of Transportation Bureau of Transportation Statistics                                          |                                                                                |                                                |                                                                                                    |                                                                                   |                                                                                                    |                             |         |
|----------------------------------------------------------------------------------------------------|--------------------------------------------------------------------------------|------------------------------------------------|----------------------------------------------------------------------------------------------------|-----------------------------------------------------------------------------------|----------------------------------------------------------------------------------------------------|-----------------------------|---------|
| Instructions Operator                                                                                                   | Funding Vessels                                                                | Terminals                                      | Seaments Submission                                                                                                    |                                                                                   |                                                                                                    |                             |         |
|                                                                                                    |                                                                                |                                                | orginality orginality                                                                                                    |                                                                                   |                                                                                                    |                             |         |
|                                                                                                    | 65% Com                                                                        | plete                                          |                                                                                                    |                                                                                   |                                                                                                    |                             |         |
|                                                                                                    |                                                                                |                                                |                                                                                                    |                                                                                   |                                                                                                    |                             |         |
|                                                                                                    | Terminal In                                                                    | formation                                      |                                                                                                    |                                                                                   |                                                                                                    |                             |         |
| Please verify and/or edit each termina<br>during calendar year 2024 and comple<br>operation that are not included on th | al listed below to speci<br>ete the additional infor<br>e list, if applicable. | fy if the terminal was<br>mation on each termi | s in-service for your operation<br>inal. Add terminals in your                                                                                                    |                                                                                   |                                                                                                    |                             |         |
| Note: Click on a column header to sort by a                                                                             | value, or use the "Search Te                                                   | erminals" field above the                      | e table to find a particular terminal.                                                                                                    |                                                                                   |                                                                                                    |                             |         |
| Search Terminals                                                                                                    |                                                                                |                                                |                                                                                                    |                                                                                   |                                                                                                    |                             |         |
|                                                                                                    |                                                                                | Information                                    |                                                                                                    |                                                                                   |                                                                                                    |                             |         |
| Terminal Name                                                                                                    | \$ State :                                                                     | ♣ Completed                                    |                                                                                                    |                                                                                   |                                                                                                    |                             |         |
| Terminal 1 Boston                                                                                                    | MA                                                                             | Incomplete                                     | Verify / Edit                                                                                                    |                                                                                   |                                                                                                    |                             |         |
| Terminal 2 Boston                                                                                                    | MA                                                                             | Incomplete                                     | Verify / Edit                                                                                                    |                                                                                   |                                                                                                    |                             |         |
| Showing 1 to 2 of 2 rows 10 + rows per page                                                                             |                                                                                |                                                |                                                                                                    |                                                                                   |                                                                                                    |                             |         |
|                                                                                                    |                                                                                |                                                |                                                                                                    |                                                                                   |                                                                                                    |                             |         |
|                                                                                                    | Add a New 1                                                                    | Terminal                                       |                                                                                                    |                                                                                   |                                                                                                    |                             |         |
|                                                                                                    | Previous                                                                       | Next                                           | An official website of the United States gov                                                                                                    | emment <u>Here's how you know</u>                                                 |                                                                                                    |                             |         |
|                                                                                                    | _                                                                              |                                                | United States Department of Transportation     Bureau of Transportation Statistice                                                                                    |                                                                                   |                                                                                                    |                             |         |
|                                                                                                    | Logou                                                                          | ut                                             | Instructions                                                                                                    | Operator Eucling                                                                  | Veccelo Terminolo                                                                                                    | Composio Cubr               | ningian |
|                                                                                                    | Please validate all terr                                                       | minals to Continue                             | Instructions                                                                                                    | Operator Funding                                                                  | Vesseis Terrininais                                                                                                    | Segments Subi               | mssion  |
|                                                                                                    |                                                                                |                                                |                                                                                                    |                                                                                   | 65% Complete                                                                                                    |                             |         |
|                                                                                                    |                                                                                |                                                |                                                                                                    |                                                                                   |                                                                                                    |                             |         |
|                                                                                                    |                                                                                |                                                |                                                                                                    |                                                                                   |                                                                                                    |                             |         |
|                                                                                                    |                                                                                |                                                |                                                                                                    | Term                                                                              | inal Information                                                                                                    | า                           |         |
|                                                                                                    |                                                                                |                                                | Include the name and loc                                                                                                    | Term                                                                              | inal Information<br>e) of each ferry terminal served by you                                                                                       | )<br>Dur operation in 2024. |         |
|                                                                                                    |                                                                                |                                                | Include the name and loc<br>* indicates a required field                                                                                                    | Term<br>ation (city and state or province                                         | inal Information<br>e) of each ferry terminal served by yo                                                                                        | )<br>our operation in 2024. |         |
|                                                                                                    |                                                                                |                                                | Include the name and loc<br>* indicates a required field<br>Terminal Name*                                                                                            | Term<br>ation (city and state or province                                         | inal Information<br>e) of each ferry terminal served by yo<br>Terminal 1                                                                          | Dur operation in 2024.      |         |
|                                                                                                    |                                                                                |                                                | Include the name and loo<br><sup>1</sup> indicates a required field<br>Terminal Name <sup>4</sup>                                                                     | Term<br>ation (city and state or province                                         | inal Information<br>e) of each ferry terminal served by ye                                                                                        | )<br>pur operation in 2024. |         |
|                                                                                                    |                                                                                |                                                | Include the name and los indicates a required field Terminal Name* City*:                                                                                             | Term<br>ation (city and state or province                                         | inal Information of each ferry terminal served by yo Terminal 1 Boston Magazet - 20                                                               | bur operation in 2024.      |         |
|                                                                                                    |                                                                                |                                                | Include the name and loc<br>* indicates a required field<br>Terminal Name*<br>City*:<br>State/Territory/Provinc<br>Terminal to Partice of                             | Term<br>ation (city and state or province<br>e*:                                  | inal Information<br>e) of each ferry terminal served by yo<br>Terminal 1<br>Boston<br>Massachusetts                                               | bur operation in 2024.      |         |
|                                                                                                    |                                                                                |                                                | Include the name and loc<br><sup>1</sup> indicates a required field<br>Terminal Name*<br>City*:<br>State/Territory/Provinc<br>Terminal In-Service (fo                 | Term<br>ation (city and state or province<br>et:<br>r your operation) *:          | inal Information<br>e) of each ferry terminal served by yo<br>Terminal 1<br>Boston<br>Massachusetts<br>® YES<br>NO                                | bur operation in 2024.      |         |
|                                                                                                    |                                                                                |                                                | Include the name and loo<br>Include the name and loo<br>Indicates a required field<br>Terminal Name*<br>City*:<br>State/Territory/Provinc<br>Terminal In-Service (for | Term<br>ation (city and state or province<br>et:<br>r your operation) *:          | inal Information<br>e) of each ferry terminal served by your<br>Terminal 1<br>Boston<br>Massachusetts<br>@ YES<br>. NO                            | bur operation in 2024.      |         |
|                                                                                                    |                                                                                |                                                | Include the name and loo<br><sup>1</sup> Indicates a required field<br>Terminal Name*<br>City*:<br>State/Territory/Provinc<br>Terminal In-Service (for                | Term<br>ation (city and state or province<br>et:<br>r your operation) *:          | inal Information<br>e) of each ferry terminal served by your<br>Terminal 1<br>Boston<br>Massachusetts<br>@ YES<br>. NO<br>Access Mode             | bur operation in 2024.      |         |
|                                                                                                    |                                                                                |                                                | Include the name and loo<br>" Indicates a required field<br>Terminal Name"<br>City":<br>State/Territory/Provinc<br>Terminal In-Service (fo                            | Term<br>ation (city and state or province<br>e*:<br>r your operation) *:          | inal Information e) of each ferry terminal served by yo Terminal 1 Boston Massachusetts © YES ONO Access Mode Ownership                           | bur operation in 2024.      |         |
|                                                                                                    |                                                                                |                                                | Include the name and loo<br>* indicates a required field<br>Terminal Name*<br>City*:<br>State/Territory/Provinc<br>Terminal In-Service (for                           | Term<br>ation (city and state or province<br>e':<br>r your operation) ":          | inal Information<br>e) of each ferry terminal served by yo<br>Terminal 1<br>Boston<br>Massachusetts<br>© YES<br>© NO<br>Access Mode<br>Ownership  | bur operation in 2024.      |         |
|                                                                                                    |                                                                                |                                                | Include the name and loo<br>* indicates a required field<br>Terminal Name*<br>City*:<br>State/Territory/Provinc<br>Terminal In-Service (fo                            | Term<br>ation (city and state or province<br>e*:<br>r your operation) *:          | inal Information<br>e) of each ferry terminal served by yo<br>Terminal 1<br>Boston<br>Massachusetts<br>© YES<br>© NO<br>Access Mode<br>Ownership  | bur operation in 2024.      |         |
|                                                                                                    |                                                                                |                                                | Include the name and loo<br>* indicates a required field<br>Terminal Name*<br>City*:<br>State/Territory/Provinc<br>Terminal In-Service (fo                            | Term<br>ation (city and state or province<br>e*:<br>r your operation) *:<br>Retur | inal Information<br>e) of each ferry terminal served by you<br>Terminal 1<br>Boston<br>Massachusetts<br>® YES<br>© NO<br>Access Mode<br>Ownership | bur operation in 2024.      |         |

The Terminals Information section works like the Vessels Information section. Verify/Edit the information for each *pre-filled* or Added New Terminal until all Terminals in your company's operation have been reported.

#### Segments Information Section

Once you advance to the Segments Information section, you will find that there may be *pre-filled* segment information as shown in the examples below. If there are *pre-filled* segments within your questionnaire, the next step is to tap the *Verify/Edit* button to complete all questions on each segment listed as shown below.

| Bun | icial website of the United States go<br>d States Department of Transportati | overnment <u>Here's how you know</u> <del>v</del>                                        |                                                                        |                                                                                                |                                                                                   |                                                         |
|-----|------------------------------------------------------------------------------|------------------------------------------------------------------------------------------|------------------------------------------------------------------------|------------------------------------------------------------------------------------------------|-----------------------------------------------------------------------------------|---------------------------------------------------------|
|     | u of Transportation Statistics                                               | Operator Fundin                                                                          | g Vessels Terr                                                         | minals Segments Submission                                                                     |                                                                                   |                                                         |
|     |                                                                              |                                                                                          | 90% Complete                                                           |                                                                                                | -                                                                                 |                                                         |
|     |                                                                              | Sea                                                                                      | ment Inform                                                            | ation                                                                                          |                                                                                   |                                                         |
|     | Please verify and/or<br>during calendar yea<br>operation that are r          | r edit each segment listed<br>ar 2024 and complete the a<br>not included on the list, if | below to specify if the se<br>additional information on<br>applicable. | gment was in-service for your operation<br>each segment. Add segments in your                  |                                                                                   |                                                         |
|     | Note: Click on a column                                                      | header to sort by a value, or                                                            | use the "Search Segments" fiel                                         | ld above the table to find a particular segment.                                               |                                                                                   |                                                         |
|     | Search Segments                                                              |                                                                                          | Information.                                                           |                                                                                                |                                                                                   |                                                         |
|     | Origin                                                                       | Destination                                                                              | Completed                                                              | +                                                                                              |                                                                                   |                                                         |
|     | Terminal 1                                                                   | Terminal 2                                                                               | Incomplete                                                             | Verify / Edit                                                                                  |                                                                                   |                                                         |
|     | Terminal 2                                                                   | Terminal 1                                                                               | Incomplete                                                             | Verify / Edit                                                                                  |                                                                                   |                                                         |
|     |                                                                              | Pleas                                                                                    | Logout                                                                 | itinue                                                                                         | 90% C                                                                             | Complete                                                |
|     |                                                                              |                                                                                          |                                                                        |                                                                                                | Segment I                                                                         | Informatio                                              |
|     |                                                                              |                                                                                          |                                                                        |                                                                                                | U                                                                                 |                                                         |
|     |                                                                              |                                                                                          |                                                                        | * indicates a required field                                                                   | U U                                                                               |                                                         |
|     |                                                                              |                                                                                          |                                                                        | " indicates a required field<br>Route Origin":<br>Route Destination":                          | Ŭ                                                                                 |                                                         |
|     |                                                                              |                                                                                          |                                                                        | * Indicates a required field<br>Route Origin*:<br>Route Destination*:<br>Segment In-Service (f | r your operation) *                                                               |                                                         |
|     |                                                                              |                                                                                          |                                                                        | * indicates a required field<br>Route Origin*:<br>Route Destination*:<br>Segment In-Service (f | r your operation) *                                                               | ation Informat                                          |
|     |                                                                              |                                                                                          |                                                                        | * indicates a required field<br>Route Origin*:<br>Route Destination*:<br>Segment In-Service (f | r your operation) *<br>Segment Opera<br>Segmen                                    | ation Informati                                         |
|     |                                                                              |                                                                                          |                                                                        | * indicates a required field<br>Route Origin*:<br>Route Destination*:<br>Segment In-Service (f | r your operation) *<br>Segment Opera<br>Segmen<br>Fare Re                         | ation Informat<br>ht Vessels<br>egulations              |
|     |                                                                              |                                                                                          |                                                                        | * Indicates a required field<br>Route Origin*:<br>Route Destination*:<br>Segment In-Service (f | r your operation)*<br>Segment Opera<br>Segmen<br>Fare Re<br>Boar                  | ation Informati<br>nt Vessels<br>egulations<br>rdings   |
|     |                                                                              |                                                                                          |                                                                        | * indicates a required field<br>Route Origin*:<br>Route Destination*:<br>Segment In-Service (f | r your operation)*<br>Segment Opera<br>Segmen<br>Fare Re<br>Boar                  | ation Information<br>It Vessels<br>egulations<br>rdings |
|     |                                                                              |                                                                                          |                                                                        | * Indicates a required field<br>Route Origin*:<br>Route Destination*:<br>Segment In-Service (f | rr your operation)*<br>Segment Opera<br>Segmen<br>Fare Re<br>Boar<br>Return Valid | ation Informatic<br>nt Vessels<br>egulations<br>rdings  |

The Segments Information section works like the vessels and terminals sections. Verify/Edit the information for each *pre-filled* or Added New Segment until all Segments in your company's operation have been reported. Note: Each out and back segment reported should have a segment pair. As an example, if Terminal 1 to Terminal 2 is a reported segment, then there should also be a reported Terminal 2 to Terminal 1. For routes that run in a circuit, that is, Terminal 1 to 2 to 3 and then back to 1, then the out and back segment pair is not applicable. If a terminal pair is not reported, a warning will appear as it does below.

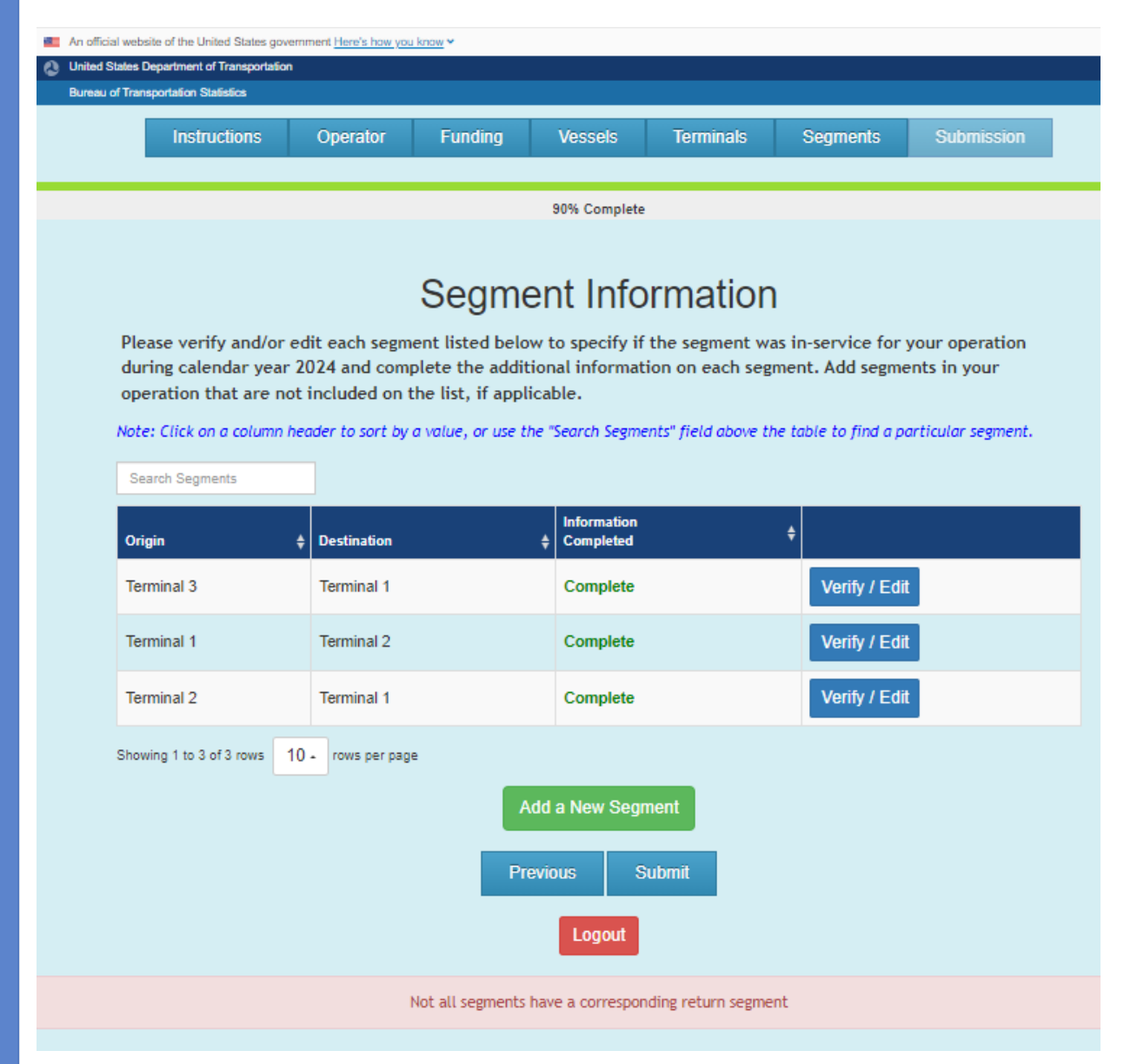

#### Submission Information Section

Under the Submission Information section, you will be asked to complete the question on business-sensitive information. For this there are three choices. The second and third choices will generate a response box to complete.

| An official website of the United States government Here's                                                                                 | haw you know 🛩                                        |                                        |                                                                        |                                               |                         |  |  |  |  |
|----------------------------------------------------------------------------------------------------|-------------------------------------------------------|----------------------------------------|------------------------------------------------------------------------|-----------------------------------------------|-------------------------|--|--|--|--|
| United States Department of Transportation                                                                                                 |                                                       |                                        |                                                                        |                                               |                         |  |  |  |  |
| Bureau of Transportation Statistics                                                                                                    |                                                       |                                        |                                                                        |                                               |                         |  |  |  |  |
| Instructions Operation                                                                                                    | Funding                                               | Magaala                                | Terminale                                                              | Commonto                                      | Outomission             |  |  |  |  |
| instructions Operation                                                                                                    | or Funding                                            | vesseis                                | Terminais                                                              | Segments                                      | Submission              |  |  |  |  |
|                                                                                                    |                                                       |                                        |                                                                        |                                               |                         |  |  |  |  |
|                                                                                                    |                                                       | 100% Complete                          | •                                                                      |                                               |                         |  |  |  |  |
|                                                                                                    |                                                       |                                        |                                                                        |                                               |                         |  |  |  |  |
|                                                                                                    |                                                       |                                        |                                                                        |                                               |                         |  |  |  |  |
|                                                                                                    | Sub                                                   | omit Su                                | Irvev                                                                  |                                               |                         |  |  |  |  |
|                                                                                                    |                                                       |                                        |                                                                        |                                               |                         |  |  |  |  |
| Please indicate whether your operat<br>(Please note: Information that you n                                                                | ion's boarding informati<br>elease to the public on a | on or any other 1<br>a routine basis ø | information you pr<br>enerally does not o                              | ovided is business-s<br>jualify as business-s | sensitive information.  |  |  |  |  |
| (rease notes information plat you release to the public on a routine basis generativy does not quarity as business-sensitive information). |                                                       |                                        |                                                                        |                                               |                         |  |  |  |  |
| Boarding Information is NOT bu                                                                                                    | isiness-sensitive                                     | Pleas                                  | Please give a brief description as to the nature of the<br>sensitivity |                                               |                         |  |  |  |  |
| Boarding information is busines     Other information is business                                                                          | s-sensitive<br>opsitive (Disease indicate             |                                        |                                                                        |                                               |                         |  |  |  |  |
| specific information in the next field                                                                                                    | l)                                                    |                                        |                                                                        |                                               |                         |  |  |  |  |
|                                                                                                    |                                                       |                                        |                                                                        |                                               |                         |  |  |  |  |
|                                                                                                    |                                                       |                                        |                                                                        |                                               | /                       |  |  |  |  |
| I hereby certify that my responses to the<br>conserved company data                                                                        | 2024 National Census of F                             | Ferry Operators are                    | to the best of my kno                                                  | wledge accurate and I                         | have been prepared from |  |  |  |  |
| approved company data.                                                                                                    |                                                       |                                        |                                                                        |                                               |                         |  |  |  |  |
|                                                                                                    | Respondent Title                                      | Respo                                  | indent Name*                                                           |                                               |                         |  |  |  |  |
|                                                                                                    |                                                       |                                        |                                                                        |                                               |                         |  |  |  |  |
|                                                                                                    | Pre                                                   | evious S                               | ubmit                                                                  |                                               |                         |  |  |  |  |
|                                                                                                    |                                                       | Logout                                 |                                                                        |                                               |                         |  |  |  |  |
|                                                                                                    |                                                       | Logout                                 |                                                                        |                                               |                         |  |  |  |  |

To submit the completed questionnaire, you will be required to certify that your responses to the 2024 NCFO to the best of your knowledge are accurate and have been prepared form approved company data.

#### Thank you!!

Once you tap the *Submit* button you will be brought to a Thank you page, which includes:

• BTS contact information for any questions, edits, or corrections.

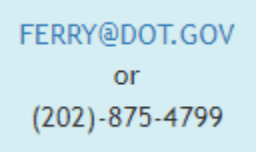

• An option to download a copy of your 2024 responses for your own file by tapping on the following button:

Download Your 2024 Response

• An option for sharing any feedback or improvement ideas you may have on the questionnaire.

| Enter feedback here |                 |  |
|---------------------|-----------------|--|
|                     | Submit Feedback |  |

Note: You may edit your questionnaire after it has been submitted, but the same log-in rules apply. If it has been more than two weeks since you submitted or you already logged in twice, you will need to contact BTS at Ferry@dot.gov or (202) 875-4799 to reactivate your account. If the edits are minor, you may also email the edits, and we can make them. Do not email us anything you consider business sensitive. After the final deadline, you will no longer be able to access your ferry operation's questionnaire.